## 通報

ブックマークまたはホーム画面から通報画面を表示します。

[Android の場合]

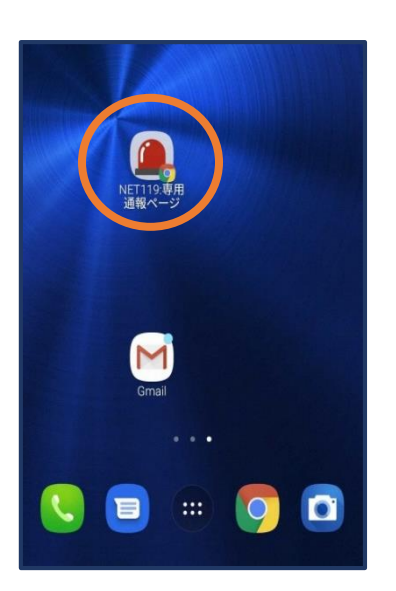

【Android の場合】 ホーム画面のアイコンから 通報画面を開きます。

## xy tr -3/2 13/2 3/2 3/2

①ホーム画面から Safariを開きます。

[iOS の場合]

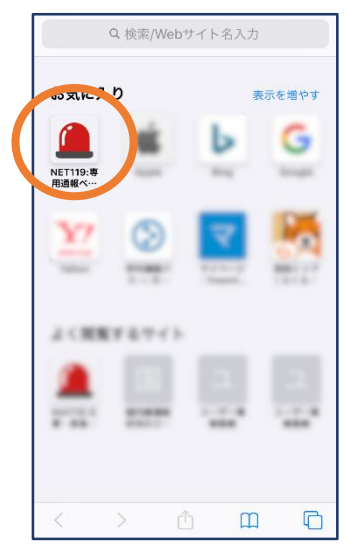

②お気に入り欄のアイコンから通報画面を開きます。

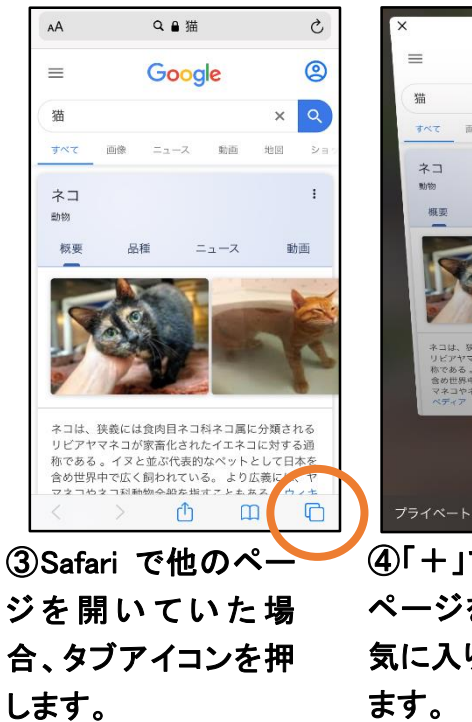

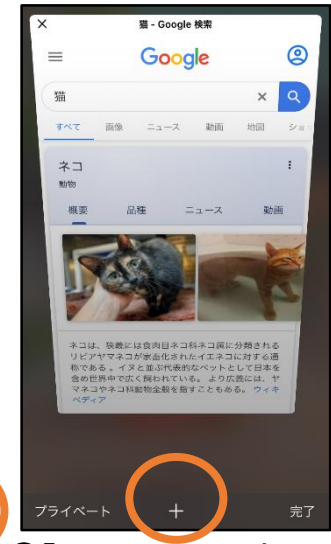

④「+」マークから新しい ページを開くと、②のお 気に入り画面が表示され ます。 ※位置情報サービスをオンにする方法

【重要】位置情報サービスがオンになっていなければ、通報することができません。

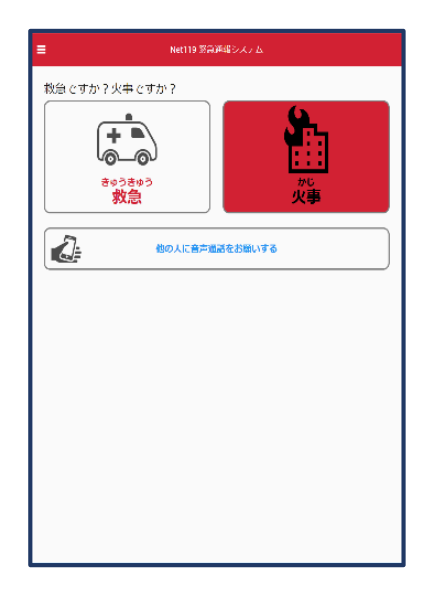

位置情報サービスがオフの状態で、通報画面から「救急」または「火事」を選択 すると、下のようなエラー表示が出ます。

(ご使用の機種によって表示内容が異なります)

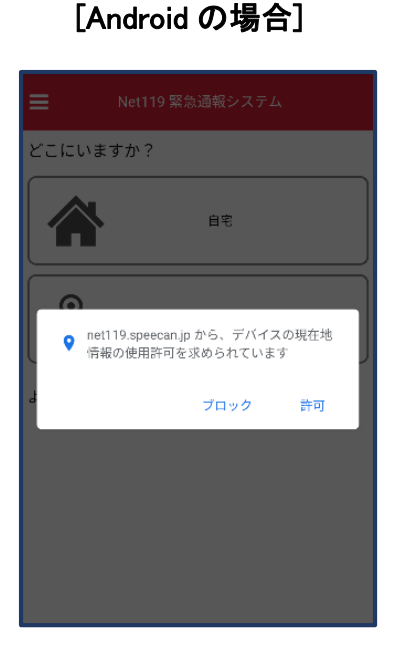

「OK」を押すと自動で位置情報 サービスがオンになります。 [iOS の場合]

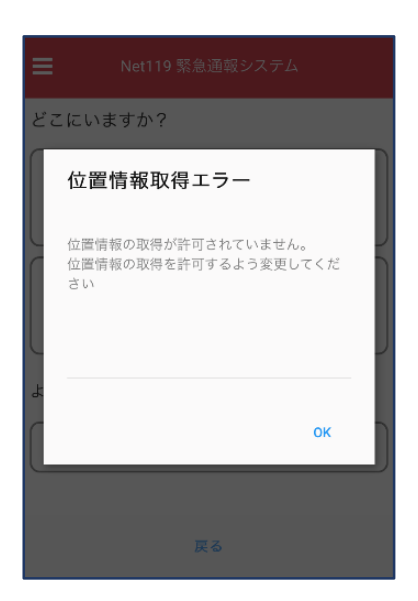

次ページの手順で位置情報サー ビスをオンにする必要がありま す。

## [iOS の場合の位置情報サービスのオン設定手順]

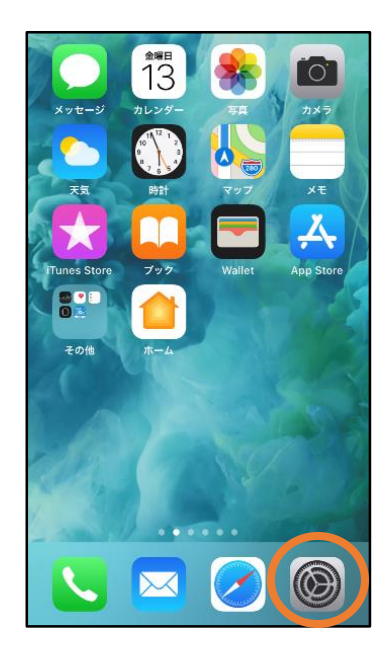

| 設定 |  |  |  |
|----|--|--|--|
| >  |  |  |  |
| >  |  |  |  |
| >  |  |  |  |
| >  |  |  |  |
| >  |  |  |  |
| >  |  |  |  |
| >  |  |  |  |
| >  |  |  |  |
| >  |  |  |  |
| >  |  |  |  |
|    |  |  |  |
| >  |  |  |  |
| >  |  |  |  |
|    |  |  |  |

①ホーム画面から「設 定」を開きます。

②「プライバシー」をタッ プします。

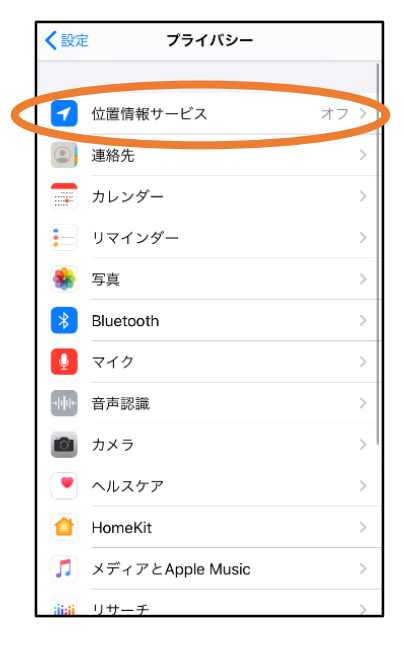

③「位置情報サービス」 をタップします。

| <b>く</b> 戻る                                                                                                    | 5 位置情報サー    | -ビス     |  |  |  |
|----------------------------------------------------------------------------------------------------|-------------|---------|--|--|--|
|                                                                                                    |             |         |  |  |  |
| 位置                                                                                                    | 情報サービス      | ( C) J  |  |  |  |
| 位置情報の通知                                                                                                    |             |         |  |  |  |
| "位霊情報サービス"では、GPS、Bluetooth、クラウドソース<br>のWi-Fiスポットや携帯電話基地局を使って、ユーザのおおよ<br>その位置情報が判断されます。 位置情報サービスとプライパシ<br>ーについて… |             |         |  |  |  |
| 位置                                                                                                    | 情報を共有       | >       |  |  |  |
|                                                                                                    |             |         |  |  |  |
| Å                                                                                                    | App Store   | なし >    |  |  |  |
| 0                                                                                                    | Chrome      | なし >    |  |  |  |
| f                                                                                                    | Facebook    | 確認 >    |  |  |  |
| Μ                                                                                                    | Gmail       | 確認 >    |  |  |  |
| 9                                                                                                    | Google Maps | 使用中のみ > |  |  |  |
|                                                                                                    | Hazardon    | 使用中のみ > |  |  |  |
| ത                                                                                                    | Instagram   | なし >    |  |  |  |

| 1 | く戻る        | 位置情報サービス      |       |   |
|---|------------|---------------|-------|---|
|   | Δ          | Gmail         | 確認    | > |
|   | <b>(</b>   | Google Maps   | 使用中のみ | > |
|   |            | Hazardon      | 使用中のみ | > |
|   | 0          | Instagram     | なし    | > |
|   | 9          | LINE          | なし    | > |
|   | 254        | NITORI        | なし    | > |
|   | <b>O</b>   | Pokémon GO    | ┩ 常に  | > |
|   | 6          | radiko        | なし    | > |
|   | Ø          | SafariのWebサイト | なし    |   |
|   |            | Siriと音声入力     | なし    | > |
|   |            | Twitter       | なし    | > |
|   |            | Wallet        | なし    | > |
|   | <b>Y</b> 7 | Yahoo!        | なし    | > |

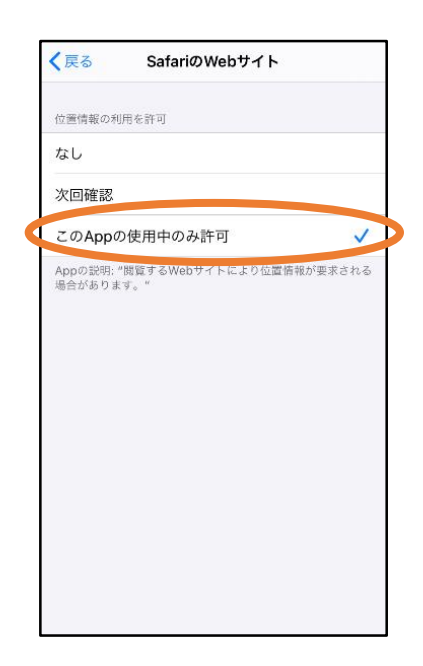

④「位置情報サービス」 の設定をオンに切り替で、「Safariの Web サイ えます。

⑤アプリごとの設定欄 ト」欄をタップします。

⑥「この App の使用中 のみ許可」を選択しま す。

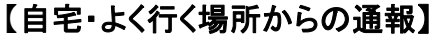

·宋田で

きゅうきゅう 救急

他の人に音声過話をお願いする

①「救急」「火事」のいず

れかを選択します。

あってもえたい。とだもさな合人力してください(作業)

④「通報する」のボ

タンをタップして通

報します。

Ĵ.

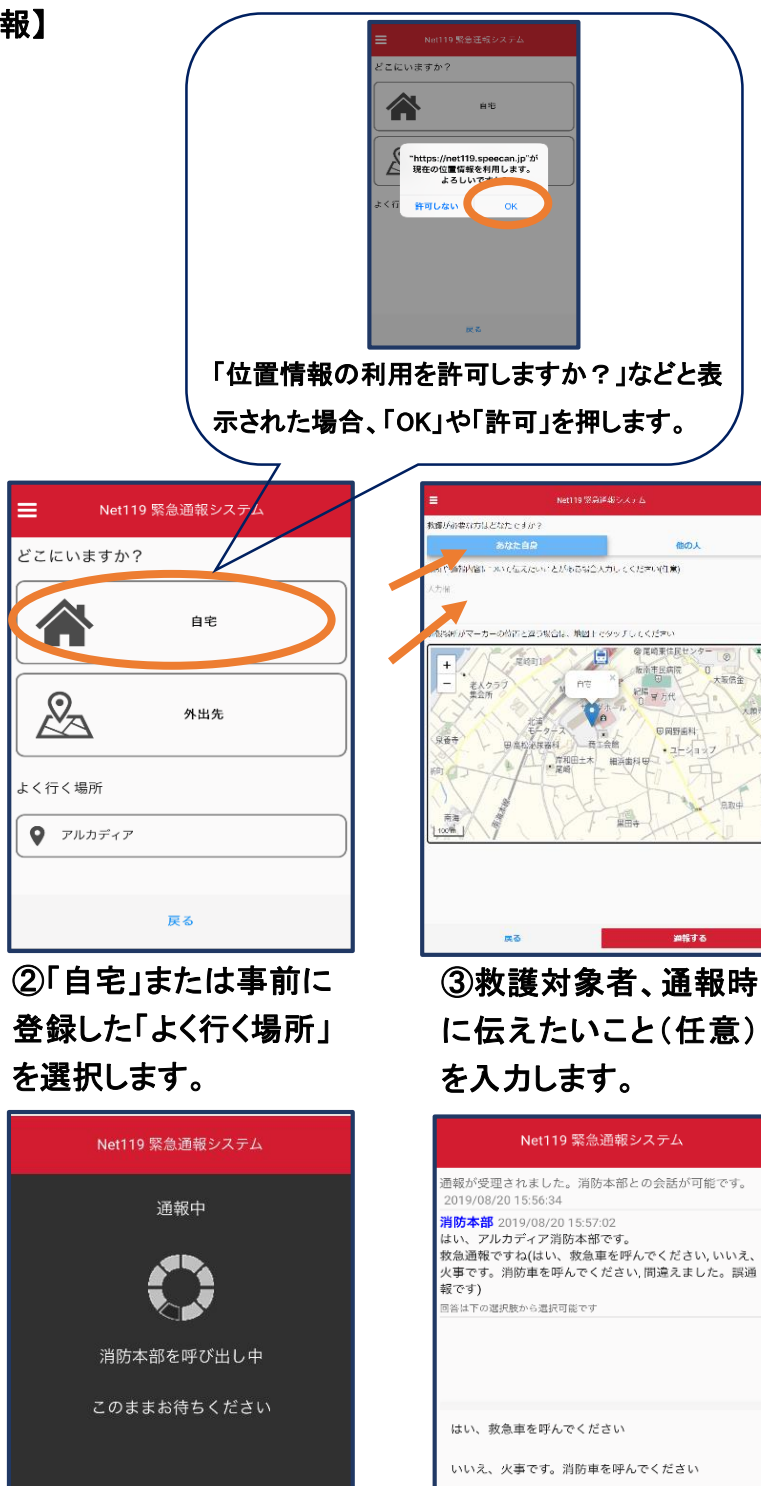

⑤通報が受け付けら れるまで、呼び出し中 の画面が表示されま す。 ⑥通報が受け付けられ ると、チャット画面に切 り替わります。

送信

間違えました。誤通報です
11防へのメッセージ

## 【外出先からの通報】

ブックマークまたはホーム画面から通報画面を表示します。

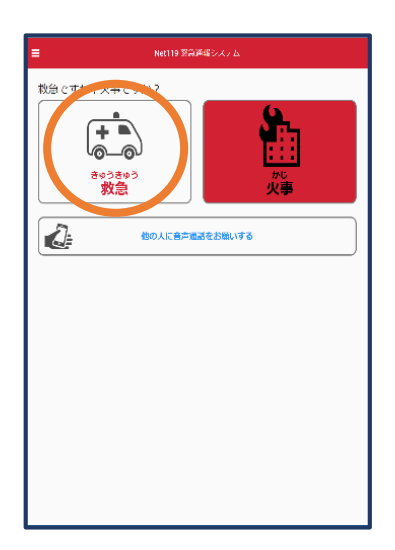

①「救急」「火事」のいず れかを選択します。

| Net119   | 緊急通報システム |
|----------|----------|
| どこにいますか? |          |
|          | 自宅       |
| 2        | 外出先      |
| よく行く場所   |          |
| アルカディア   |          |
|          | 戻る       |

②「外出先」を選択しま す。

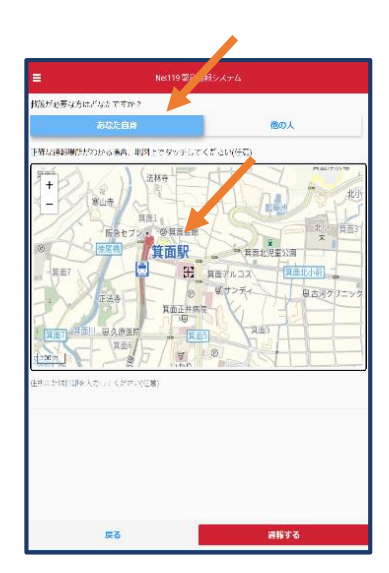

③救護対象者を選択しま す。位置情報がずれている ときは、地図上にタッチして 修正できます。

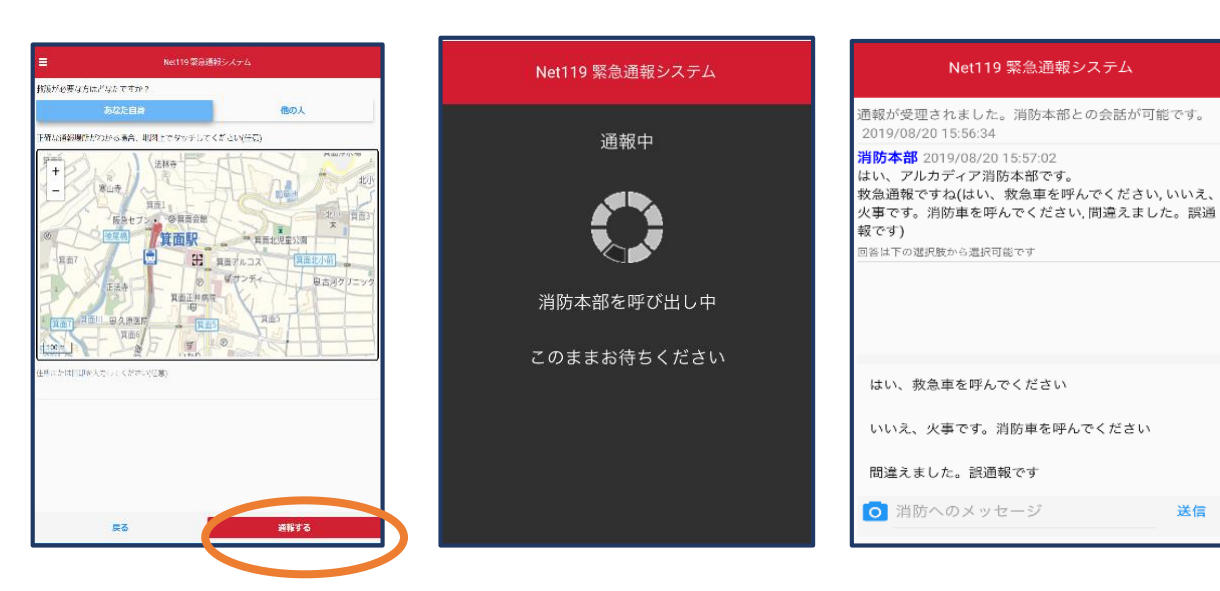

④「通報する」のボタ ンをタップして通報し ます。

⑤通報が受け付けられ るまで、呼び出し中の画 面が表示されます。

⑥通報が受け付けられる と、チャット画面に切り替 わります。

送信